## 200/300ã, ·ãf<sup>a</sup>ãf<sup>1</sup>/4ã, ºãfžãf �ãf<sup>1</sup>/4ã, jãf‰ã, <sup>1</sup>ã, ¤ãffãf •

## ç>®çš,,

Dynamic Host Configuration Protocol(DHCP)��ãf�ãffãf^ãf¯ãf¼ã,¯å†...ã�®ã�•ã�¾ã�-ã�¾ã�ªãf‡ãf�ã,¤ã,¹ã�«IPã,¢ãf

## 

- Sx200ã, ·ãf<sup>a</sup>ãf<sup>1</sup>⁄4ã,° | 1.2.7.76ï<sup>1</sup>⁄4<sup>°</sup><u>最æ–°ç‰<sup>°</sup>ã, 'ãf€ã, ¦ãf<sup>3</sup>ãfãf<sup>1</sup>⁄4ãf%</u>i<sup>1</sup>⁄4‰
- Sx300ã, ·ãf<sup>a</sup>ãf<sup>1</sup>⁄4ã,° | 1.2.7.76ï<sup>1</sup>⁄4<sup>^</sup><u>最æ–°ç‰<sup>^</sup>ã, 'ãf€ã, ¦ãf<sup>3</sup>ãfãf<sup>1</sup>⁄4ãf%</u>i<sup>1</sup>⁄4‰

## DHCPã **@** ®è "定

$$\begin{split} \tilde{a}, {}^{1}\tilde{a}f^{\dagger}\tilde{a}ff\tilde{a}f & -1 \\ \tilde{a}^{1}/4 \\ \tilde{a}^{1}/4 \\ \tilde{a}^{1}/4 \\ \tilde{a}^{\dagger}f^{\dagger}\tilde{a}, \\ \tilde{a}^{2}\tilde{a}^{\dagger}\tilde{a}^{3}\tilde{a}^{\bullet} & -\tilde{a}^{\bullet}\tilde{a}^{3}\tilde{a}^{\bullet} \\ \hline Management > DHCP \ Auto \ Configuration \\ \tilde{a}^{0} \\ \tilde{a}^{0} \\ \tilde{a}^{0$$

| DHCP Auto Configuration                                                                         |                                                                                                    |
|-------------------------------------------------------------------------------------------------|----------------------------------------------------------------------------------------------------|
| Auto Configuration Via DHCP:<br>Download Protocol:                                              | Enable Auto By File Extension File Extension for SCP: scp (3/16 Characters Used) TFTP Only SCP Only |
| SSH Settings For SCP                                                                            |                                                                                                    |
| Remote SSH Server Authentication:                                                               | Disabled                                                                                            |
| SSH Client Authentication:                                                                      | Use SSH Client System Credentials                                                                   |
| Backup Server Definition:                                                                       | By IP address C By name                                                                             |
| Backup Server IP Address/Name:                                                                  | 192.168.1.1                                                                                         |
| Backup Configuration File Name:                                                                 | DHCP Backup (11/160 Characters Used)                                                                |
| Last Auto Configuration Server IP Address:                                                      | 0.0.0                                                                                               |
| Last Auto Configuration File Name:                                                              |                                                                                                    |
| Note: DHCP Auto Configuration is operational only when the IP Address configuration is dynamic. |                                                                                                    |
| Apply Cancel                                                                                    |                                                                                                    |

DHCPãf•ã,£ãf¼ãf≪ãf‰ã�§ã€�Enableãf�ã,§ãffã,¯ãfœãffã,¯ã,¹ã�«ãf�ã,§ãffã,¯ãfžãf¼ã,¯ã,'å...¥ã,Œã

ã,<sup>1</sup>ãf†ãffãf— 3:Download

Protocolãf•ã,£ãf¼ãf≪ãf‰ã�§ã€�ã,³ãf³ãf•ã,£ã,®ãf¥ãf¬ãf¼ã,•ãf§ãf³ãf•ã,¡ã,¤ãf≪ã,'ãf€ã,¦ãf³ãfãf¼ãf‰ã

ãf» Auto By File Extension:��ã,ªãf—ã, âf§ãf³ã�¯ã€�ã,³ãf³ãf•ã,£ã,®ãf¥ãf¬ãf¼ã, ãf§ãf³ãf•ã,jã,¤ãf«ã� File Transfer Protocol(TFTP)���Secure Copy Protocol(SCP)ã,'自å‹•è¨å®šã�§ä½¿ç″¨ã�™ã,<ã�"ã�¨ã,'礰ã�—ã�¾ã�™ã€,

- SCP�ãf•ã,jã,¤ãf«æ‹jå¼µå� –

[ãf•ã,jã,¤ãf«æ<jå¼µå�ã�«ã,^ã�£ã�¦è‡ªå<•çš"ã�«å®ŸèjŒ]ã�Œé�¸æŠžã�•ã,Œã�¦ã�"ã

ãf» TFTP

Only:��ã,ªãf—ã, ʿãf§ãf³ã�§ã�<sup>−</sup>ã€�ãf•ã, jã, ¤ãf«æ‹jå¼µå�ã�«é–¢ä¿,ã�ªã��ã€�ã,

ãf»

SCP��:��ã,ªãf—ã,·ãf§ãf³ã�§ã�<sup>−</sup>ã€�ãf•ã,¡ã,¤ãf«æ‹¡å¼µå�ã�«é−¢ä¿,ã�ªã�

ã,¹ãƒ†ãƒƒãƒ— 4:<u>ã,¹ãƒ†ãƒƒãƒ—3</u>ã�§SCPã,′é�,択ã�—ã�Ÿå ´å�^ã�<sup>−</sup>ã€�Remote SSH

Server

Authentication����ã�,ã,‹ãfªãf³ã,¯ã,'ã,¯ãfªãffã,¯ã�—ã�¦ã€�ãfªãf¢ãf¼ãf^SSHã,µãf¼ã

ã,¹ãf†ãffãf— 5:<u>ã,¹ãf†ãffãf—3</u>ã�§SCPã,′é�,択ã�—ã�Ÿå ´å�^ã�<sup>−</sup>ã€�SSH Client

Authentication�å�<sup>3</sup>å�´ã�«ã�,ã,<ãf<sup>a</sup>ãf<sup>3</sup>ã,¯ã,'ã,¯ãf<sup>a</sup>ãffã,¯ã�—ã�¦ã€�SSHã,¯ãf©ã,¤ã,¢ãf<sup>3</sup>ãf<sup>^</sup>ã <u>Business Managed Switches��Secure</u>

<u>Shell(SSH)ã, ¯ãf©ã,¤ã,¢ãf³ãf^ãf¦ãf¼ã,¶è°�è ¨¼</u>ã€�ã,′å�,ç...§ã�—ã�¦ã��ã� ã�•ã�"ã€,

æ<sup>3</sup>":<u>ã,¹ãf†ãf\_4</u>ã�¨<u>ã,¹ãf†ãffãf\_5</u>ã�¯ã€�300ã,∙ãfªãf¼ã,ºãfžãf�ãf¼ã,¸ãf‰ã,¹ã,¤ãffãf�ã�«ã�®ã

æ‰<é † 6:Backup Server

*Definition*ãf•ã,£ãf¼ãf«ãf‰ã�§ã€�ãf�ãffã,¯ã,¢ãffãf—ã�«ä½¿ç″¨ã�™ã,<ã,µãf¼ãf�ã�®å®šç¾©æ-

ãf» By IP

ãf»å��å‰�ã�«ã,^ã,‹ï¼šå®Œå...¨ä¿®é£¾ãf‰ãf¡ã,¤ãf³å��ã,′ä½ç′′¨ã�—ã�¦ã,µãf¼ãf�ã

æ‰<é † 7:Backup Server IP

*Address/Name*ãf•ã,£ãf¼ãf≪ãf‰ã�«ã€�ãf�ãffã,¯ã,¢ãffãf—ã�«ä½¿ç″¨ã�™ã,<ã,µãf¼ãf�ã,'定義ã•

ã,¹ãf†ãffãf—8:ï¼^ã,ªãf—ã,∙ãf§ãf³ï¼‰Backup Configuration File Nameãf•ã,£ãf¼ãf«ãf‰ã�«ã€�ãf�ãffã,¯ã,¢ãffãf—ã,³ãf³ãf•ã,£ã,®ãf¥ãf¬ãf¼ã,•ãf§ãf³ãf•ã,¡ã,¤ãf«ã�®

æ<sup>3</sup>":Last Auto Configuration Server IP Addressãf•ã,£ãf¼ãf«ãf‰ã�«ã�¯ã€�ã,¹ã,¤ãffãf�ã�Œè‡ªå‹•è¨å®šã�«ä½¿ç″¨ã�™ã,<最後ã�® Auto Configuration File Nameãf•ã,£ãf¼ãf«ãf‰ã�«ã�¯ã€�ã,¹ã,¤ãffãf�ã�Œè‡ªå‹•è¨å®šã�«ä½¿ç″¨ã�™ã,<最後ã�®ã

 $\tilde{a}$ , $\tilde{a}f$ † $\tilde{a}ff\tilde{a}f$ — 9:**Apply** $\tilde{a}$ , $\tilde{a}$ , $\tilde{a}f^{a}\tilde{a}ff\tilde{a}$ , $\tilde{a}$ , $\tilde{a}$ ,

200ã, ·ãf<sup>a</sup>ãf¼ã, °ã, ¹ã, ¤ãffãf�ã�«é–¢ã�™ã, ·è¤‡æ•°ã�®è¨~ä°<ã, "ãf‰ã,ãf¥ãfjãf³ãf^ã�,ã�®ãfªãf³ã,¯ã

- <u>200ã, ·ãf<sup>a</sup>ãf<sup>1</sup>/4ã, °ã, <sup>1</sup>ã, ¤ãffãf �ã @ ®è£½å" �ãfšãf¼ã,</u>
- <u>300ã, ·ãf<sup>a</sup>ãf<sup>1</sup>/4ã, °ã, <sup>1</sup>ã, ¤ãffãf �ã @ ®è£½å" �ãfšãf¼ã,</u>

翻訳について

シスコは世界中のユーザにそれぞれの言語でサポート コンテンツを提供するために、機械と人に よる翻訳を組み合わせて、本ドキュメントを翻訳しています。ただし、最高度の機械翻訳であっ ても、専門家による翻訳のような正確性は確保されません。シスコは、これら翻訳の正確性につ いて法的責任を負いません。原典である英語版(リンクからアクセス可能)もあわせて参照する ことを推奨します。